# Intégration d'AnyConnect 4.0 avec l'exemple de configuration de version 1.3 ISE

## Contenu

Introduction Conditions préalables Conditions requises Composants utilisés Topologie et écoulement Configurer WLC ISE Étape 1. Ajoutez le WLC Étape 2. Configurez le profil VPN Étape 3. Configurez le profil NAM Étape 4. Installez l'application Étape 5. Installez le profil VPN/NAM Étape 6. Configurez la posture Étape 7. Configurez AnyConnect Étape 8. Règles de ravitaillement de client Étape 9. Profils d'autorisation Étape 10. Règles d'autorisation Vérifier Dépanner Informations connexes

## Introduction

Ce document décrit la nouvelle fonctionnalité dans la version 1.3 du Logiciel Cisco Identity Services Engine (ISE) qui te permet pour configurer plusieurs modules sécurisés de client de mobilité d'AnyConnect et pour provision les automatiquement au point final. Ce document présente comment configurer des modules VPN, de gestionnaire d'accès au réseau (NAM), et de posture sur ISE et les pousser à l'utilisateur en entreprise.

# Conditions préalables

## Exigences

Cisco vous recommande de prendre connaissance des rubriques suivantes :

- Déploiements, authentification, et autorisation ISE
- Configuration des contrôleurs LAN Sans fil (WLCs)
- La connaissance de base VPN et de 802.1x

• La configuration des profils VPN et NAM avec AnyConnect profilent des éditeurs

#### Composants utilisés

Les informations contenues dans ce document sont basées sur les versions de matériel et de logiciel suivantes :

- Microsoft Windows 7
- Version 7.6 et ultérieures de Cisco WLC
- Logiciel de Cisco ISE, versions 1.3 et ultérieures

Les informations contenues dans ce document ont été créées à partir des périphériques d'un environnement de laboratoire spécifique. Tous les périphériques utilisés dans ce document ont démarré avec une configuration effacée (par défaut). Si votre réseau est opérationnel, assurezvous que vous comprenez l'effet potentiel de toute commande.

## Topologie et écoulement

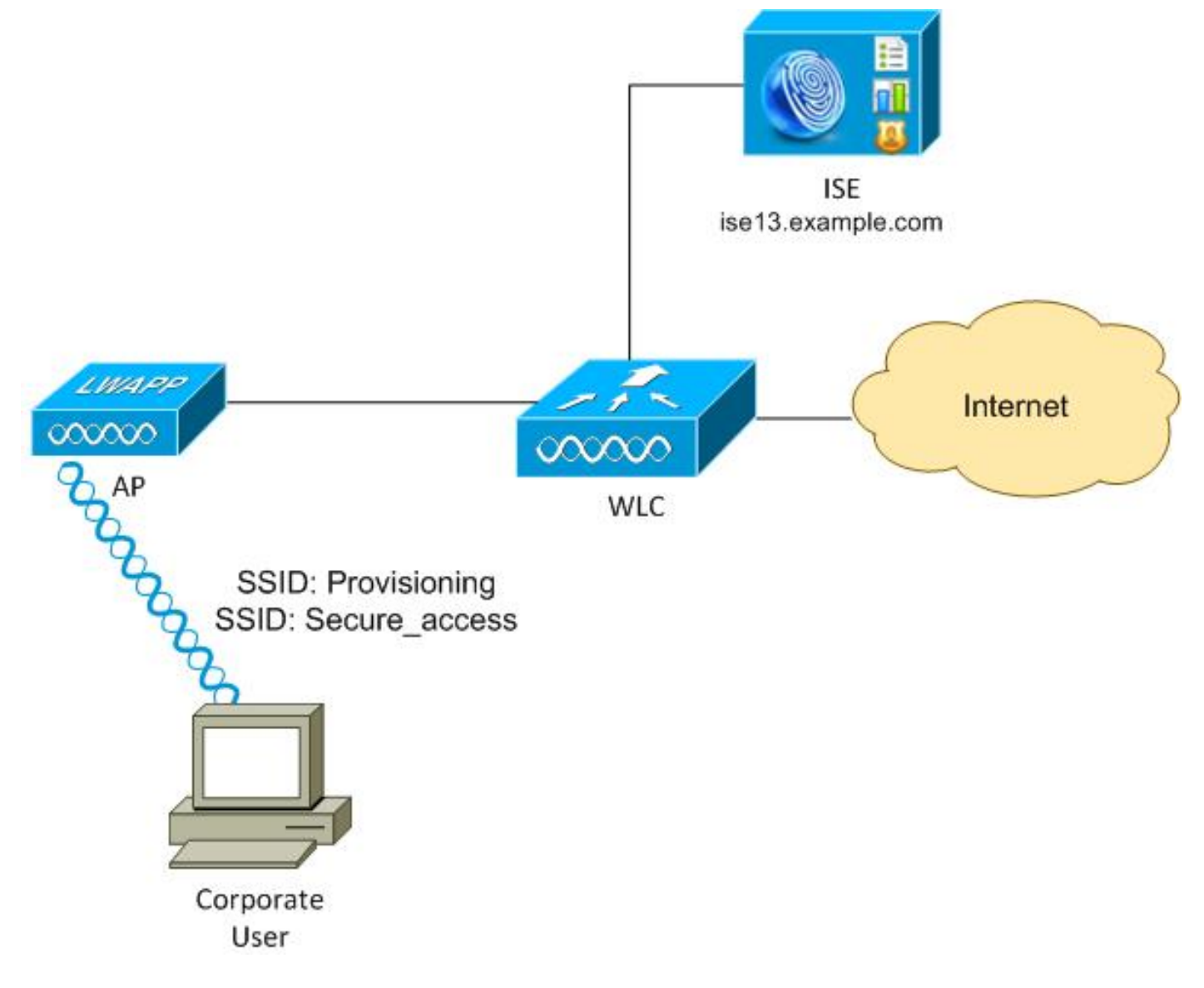

Voici l'écoulement :

Étape 1. Identifiant SSID (Service Set Identifier) d'acceses d'utilisateur en entreprise :

Ravitaillement. Exécute l'authentification de 802.1x avec l'EAP Protocol-protégé par authentification extensible (EAP-PEAP). La règle d'autorisation de **ravitaillement** est produite sur ISE et l'utilisateur est réorienté pour le ravitaillement d'AnyConnect (par l'intermédiaire du ravitaillement de client Protal). Si AnyConnect n'est pas détecté sur l'ordinateur, tous les modules configurés sont installés (VPN, NAM, posture). Avec ce profil, la configuration pour chaque module est poussée.

Étape 2. Une fois qu'AnyConnect est installé, l'utilisateur doit redémarrer le PC. Après que la réinitialisation, AnyConnect fonctionne et le SSID correct est automatiquement utilisé selon le profil configuré NAM (Secure\_access). EAP-PEAP est utilisé (comme exemple, le Protocol-transport Layer Security (EAP-TLS) d'authentification extensible pourrait être également utilisé). En même temps, le module de posture vérifie si la station est conforme (vérifie l'existence du fichier de c:\test.txt).

**Étape 3.** Si l'état de posture de station est inconnu (aucun état de module de posture), il est encore réorienté pour le ravitaillement, parce que la règle d'Authz d'**inconnu** est produite sur ISE. Une fois que la station est conforme, ISE envoie une modification de l'autorisation (CoA) au contrôleur LAN Sans fil, qui déclenche la ré-authentification. Une deuxième authentification se produit, et la règle **conforme** est frappée sur ISE, qui fournira à l'utilisateur l'accès complet au réseau.

En conséquence, l'utilisateur provisioned avec AnyConnect VPN, NAM, et modules de posture qui tiennent compte de l'accès unifié au réseau. La fonctionnalité semblable peut être utilisée sur l'appliance de sécurité adaptable (ASA) pour l'accès VPN. Actuellement, ISE peut faire la même chose pour n'importe quel type d'accès avec une approche très granulaire.

Cette fonctionnalité n'est pas limitée aux utilisateurs en entreprise, mais elle est probablement la plus commune pour la déployer pour ce groupe d'utilisateurs.

## Configurer

## WLC

Le WLC est configuré avec deux SSID :

- Ravitaillement [WPA + WPA2][Auth(802.1X)]. Ce SSID est utilisé pour le ravitaillement d'AnyConnect.
- Secure\_access [WPA + WPA2][Auth(802.1X)]. Ce SSID est utilisé pour l'accès sécurisé après que le point final provisioned avec le module NAM qui est configuré pour ce SSID.

#### ISE

#### Étape 1. Ajoutez le WLC

Ajoutez le WLC aux périphériques de réseau sur ISE.

#### Étape 2. Configurez le profil VPN

Configurez le profil VPN avec l'éditeur de profil d'AnyConnect pour le VPN.

| AnyConnect Profile Editor - V File Help VPN Preferences (Part 1) Preferences (Part 1) | PN<br>Server List<br>Profile: Untitled                                                                               |                                       |                                                                                              |                                      |
|---------------------------------------------------------------------------------------|----------------------------------------------------------------------------------------------------|---------------------------------------|----------------------------------------------------------------------------------------------|--------------------------------------|
| Certificate Envolvent                                                                 | Host Display Name (required) asav2<br>FQDN or IP Address<br>asav2.example.com<br>Group URI.<br>asav2.example.com/TAC | User Group<br>/ TAC                   | Additional mobile-only settings                                                              | Edt                                  |
|                                                                                       | Backup Server List Host Address                                                                                      | Add<br>Move Up<br>Move Down<br>Delete | Load Balancing Server List<br>"Always On" is disabled. Load Balancing Fields<br>Host Address | have been disabled.<br>Add<br>Delete |
|                                                                                       | Primary Protocol Standard Authentication Only (ICS gateways) Auth Method During IXE Negotiation DRE Identity         | SSL •<br>DE-RSA •                     | Automatic SCEP Host<br>CA URL<br>Prompt For Challenge Password<br>CA Thumbprint              |                                      |

Seulement une entrée a été ajoutée pour l'accès VPN. Sauf que fichier XML à VPN.xml.

#### Étape 3. Configurez le profil NAM

Configurez le profil NAM avec l'éditeur de profil d'AnyConnect pour NAM.

| S Name:                                    |                                                                                                    |            |
|--------------------------------------------|----------------------------------------------------------------------------------------------------|------------|
| - Nama-                                    |                                                                                                    | Media Ty   |
| Groups Group Membership                    | secure_access                                                                                                    | Security L |
| droup Hendership                           | la de la della della della della della della della della della della della della della della della della della d | Connection |
| In group:                                  | Local networks                                                                                                   | User Au    |
| <ul> <li>In all groups (Global)</li> </ul> | )                                                                                                    | Credenti   |
| Choose Your Network Medi                   | a                                                                                                    |            |
| Wired (802.3) Netwo                        | ark                                                                                                    |            |
| Select a wired netwo                       | ork if the endstations will be connecting to the network with a traditional                                      |            |
| ethernet cable.                            |                                                                                                    |            |
| Wi-Fi (wireless) Netv                      | vork                                                                                                    |            |
| Select a W/Fi networ                       | k if the endstations will be connecting to the network via a wireless                                            |            |
| radio connection to a                      | an Access Point.                                                                                                 |            |
| SSID (max 32 chars)                        |                                                                                                    |            |
|                                            | Secure_access                                                                                                    |            |
|                                            | Hidden Network                                                                                                   |            |
|                                            | Corporate Network                                                                                                |            |
| Association Timeout                        | (sec) 5                                                                                                    |            |
| Common Settings                            |                                                                                                    |            |
|                                            |                                                                                                    |            |
| Script or application on eac               | h user's machine to run when connected.                                                                          |            |
|                                            | Browse Local Machine                                                                                             |            |
|                                            |                                                                                                    |            |
| Connection Timeout (sec.)                  | 40                                                                                                    |            |

Seulement un SSID a été configuré : secure\_access. Sauf que fichier XML à NAM.xml.

#### Étape 4. Installez l'application

1. Téléchargez l'application manuellement de Cisco.com.

anyconnect-win-4.0.00048-k9.pkganyconnect-win-compliance-3.6.9492.2.pkg

- 2. Sur ISE, naviguez vers la **stratégie > les résultats > le ravitaillement > les ressources de client**, et ajoutez les ressources en agent à partir du disque local.
- 3. Choisissez Cisco a fourni des modules et sélectionne l'anyconnect-win-4.0.00048-k9.pkg :

| Authentication Authorization .<br>Dictionaries Conditions Results | 🖌 Profiling 🛛 🕅 Posture                                     | 🗒 Client Provisioning 👔                                                                              | TrustSec                         | Policy Elements   |          |                            |
|-------------------------------------------------------------------|-------------------------------------------------------------|----------------------------------------------------------------------------------------------------|----------------------------------|-------------------|----------|----------------------------|
| Results                                                           | Agent Resources From Loca<br>Agent Resources Fr<br>Category | al Disk > Agent Resources From<br>rom Local Disk<br>[Cisco Provided Packages<br>[/mnt/crypt/home/mga | • Local Disk<br>• @<br>rcarz/Dov | vnloads/anyconn   | ect-Brow | /\$0,                      |
| Posture     Cilent Provisioning                                   |                                                             | + AnyConnect Uploaded Res                                                                            | ources                           |                   |          |                            |
| E Resources                                                       |                                                             | Name                                                                                                 | ▲ Type                           | 2                 | Version  | Description                |
|                                                                   | Submit Cancel                                               | AnyConnectDesktopWindown                                                                             | 84 Angv                          | ConnectDesktopWin | 4.0.48.0 | AnyConnect Secure Mobility |

4. Répétez l'étape 4 pour le module de conformité.

#### Étape 5. Installez le profil VPN/NAM

- 1. Naviguez vers la **stratégie > les résultats > le ravitaillement > les ressources de client**, et ajoutez les ressources en agent à partir du disque local.
- 2. Choisissez les modules et le **profil d'AnyConnect** créés par client de type. Sélectionnez le profil précédemment créé NAM (fichier XML) :

| Authentication<br>Dictionaries Co              | <ul> <li>Authorization</li> <li>nditions</li> <li>Results</li> </ul> | Rrofiling           | 💽 Posture                        | 👸 Client Provisioning                         | 🚞 TrustSec      | Policy Elements | )      |
|------------------------------------------------|----------------------------------------------------------------------|---------------------|----------------------------------|-----------------------------------------------|-----------------|-----------------|--------|
| Results                                        | Ę                                                                    | Agent Re<br>Agent 1 | sources From Loc<br>Resources Fi | al Disk > Agent Resources I<br>rom Local Disk | From Local Disk |                 |        |
| Authentication                                 |                                                                      | 2-                  | Category                         | Customer Created Packag                       | ges 🔻 🕖         |                 |        |
| Authorization     Profiling     Desture        |                                                                      |                     | Type<br>* Name                   | AnyConnect Profile                            | •               |                 |        |
| Client Provisionin     Elesources     TrustSec | g                                                                    |                     | Description                      |                                               |                 |                 |        |
|                                                |                                                                      |                     |                                  | /mnt/crypt/tmp/NA                             | .M.xml          |                 | Browse |
|                                                |                                                                      | Submi               | t Cancel                         |                                               |                 |                 |        |

3. Étapes semblables de répétition pour le profil VPN :

| 🔝 Authentication 🛛 🧕   | Authorization | 🔀 Profiling       | 🧑 Posture                                                                      | 👸 Client Provisioning                                                                                                    | 📄 TrustSec                                     | 🐴 Policy Elements |        |
|------------------------|---------------|-------------------|--------------------------------------------------------------------------------|----------------------------------------------------------------------------------------------------|------------------------------------------------|-------------------|--------|
| Dictionaries Condition | s Results     |                   |                                                                                |                                                                                                    |                                                |                   |        |
| Results                | <b>م</b><br>٢ | Agent Re<br>Agent | sources From Loco<br>Resources Fr<br>Category<br>Type<br>* Name<br>Description | al Disk > Agent Resources<br>rom Local Disk<br>Customer Created Packa<br>AnyConnect Profile<br>VPN-Profile<br>/mnt/crypt/tmp/VP | From Local Disk<br>ges • ①<br>•<br>•<br>?N.xml |                   | Browse |
|                        |               | Subm              | it Cancel                                                                      |                                                                                                    |                                                |                   |        |

#### Étape 6. Configurez la posture

Des profils NAM et VPN doivent être configurés extérieurement avec l'éditeur de profil d'AnyConnect et être importés dans ISE. Mais la posture est saturée sur ISE.

Naviguez vers la **stratégie > les conditions > la posture > le fichier Condition.You** peut voir qu'un état simple pour l'existence de fichier a été créé. Vous devez avoir ce fichier afin d'être conforme avec la stratégie vérifiée par le module de posture :

| cisco Identity Services Engine                                                                                                    | 🏠 Home                                                                                              | Operations   🔻               | Policy   🔻                                          | Guest Access   🔻    | Administration   🔻 |
|----------------------------------------------------------------------------------------------------|----------------------------------------------------------------------------------------------------|------------------------------|-----------------------------------------------------|---------------------|--------------------|
| Authentication O Authorization Profile<br>Dictionaries Conditions Results                                                                                                    | ng 🧑 Posture                                                                                        | 🙀 Client Provi               | sioning                                             | 📑 TrustSec 🧧        | n Policy Elements  |
| Posture  Posture  File  File File | Conditions List > file-<br>e Condition<br>Des<br>* F<br>* F<br>* File C<br>* Operating<br>tve Reset | * Name file-cond<br>cription | dition<br>JTE_PATH<br>tence<br>s All $\diamondsuit$ | ¥ [C:\test.txt<br>¥ |                    |

Cette condition est utilisée pour une condition requise :

| cisco Identity Services Engine       | 🏠 Home Operatio            | ns 💌 Policy 💌 Guest Access  | s 💌 Administration 💌  |                                   |
|--------------------------------------|----------------------------|-----------------------------|-----------------------|-----------------------------------|
| 🛓 Authentication 🛛 👩 Authorization 🦂 | Profiling 📴 Posture 🔂 Clie | ent Provisioning 📑 TrustSec | Policy Elements       |                                   |
| Dictionaries Conditions Results      |                            |                             |                       |                                   |
| Results                              | Requirements               |                             |                       |                                   |
| ٩                                    | Name                       | Operating Systems           | Conditions            | Remediation Actions               |
| 🗇 🕈 🖽 🕈 🛛 💮 🗸                        |                            |                             |                       |                                   |
| Aathentication                       | FileRequirement            | for Windows All             | met if file-condition | else Message Text Only            |
| Authorization   Profiling            | Any_AV_Installation_Win    | for Windows All             | metif ANY_av_win_inst | else Message Text Only            |
| ▼ Posture ▶ amediatian Actiona       | Any_A/_Definition_Win      | for Windows All             | metif ANY_av_win_def  | else Any#/DefRemediation/MI<br>In |
| E Requirements  Client Provisioning  | Any_AS_Installation_Win    | for Windows All             | metif ANY_as_win_inst | else Message Text Only            |
| <ul> <li>TrustSec</li> </ul>         | Any_AS_Definition_Win      | for Windows All             | metif ANY_as_win_def  | else AnyASDefRemediation/Ni<br>n  |
|                                      | Any_AV_Installation_Mac    | for Mat OSX                 | metif ANY_av_mac_inst | else Message Text Only            |
|                                      | Any_A/_Definition_Mac      | for Mac OSX                 | metif ANY_av_mac_def  | else Any#VDefRemediationMa<br>c   |
|                                      | Any_AS_installation_Mac    | for Mac OSX                 | metif ANY_as_mac_inst | else Message Text Only            |
|                                      | Any_AS_Definition_Mac      | for Mac OSX                 | metif ANY_as_mac_def  | eise AnyASDerRemediationMa<br>c   |

Et la condition requise est utilisée dans la stratégie de posture pour des systèmes de Microsoft Windows :

| cisco Identity Ser                            | vices Engine            |                       | 🟠 Home           | Operations   •  | Policy   🔻 | Guest Access | Administration    | ,    |                 |
|-----------------------------------------------|-------------------------|-----------------------|------------------|-----------------|------------|--------------|-------------------|------|-----------------|
| 🛓 Authentication                              | Authorization           | 🛃 Profiling 📒         | 🐼 Posture        | 🗟 Client Provis | sioning    | 🚞 TrustSec   | 🐴 Policy Elements |      |                 |
| Posture Policy<br>Define the Posture Policy b | y configuring rules bas | ed on operating syste | m and/or other ( | conditions.     |            |              |                   |      |                 |
| ÷                                             |                         |                       |                  |                 |            |              |                   |      |                 |
| Status Rule Na                                | me                      | Identi                | ty Groups        | Operating S     | ystems     | Other Condi  | tions             |      | Requirements    |
| 🖌 File                                        |                         | II Any                |                  | and Windows Al  | 1          |              |                   | then | FileRequirement |
|                                               |                         |                       |                  |                 |            |              |                   |      |                 |

Pour plus d'informations sur la configuration de posture, référez-vous aux <u>services de posture sur</u> le guide de configuration de Cisco ISE.

Une fois que la stratégie de posture est prête, il est temps d'ajouter la configuration d'agent intermédiaire.

- Naviguez vers la stratégie > les résultats > le ravitaillement > les ressources de client et ajoutez le profil de posture d'agent de Contrôle d'admission au réseau (NAC) ou d'agent d'AnyConnect.
- 2. AnyConnect choisi (un nouveau module de posture de version 1.3 ISE a été utilisé au lieu du vieil agent NAC) :

| ዿ Authentication                               | 👩 Auth     | orization     | 3 | Profiling   | 💽 Posture          | 凤 Clier      | t Provisioning |
|------------------------------------------------|------------|---------------|---|-------------|--------------------|--------------|----------------|
| Dictionaries                                   | Conditions | Results       |   |             |                    |              |                |
| Results                                        |            |               |   | ISE Posture | Agent Profile S    | ettings > Ne | w Profile      |
|                                                |            | <b>م</b><br>ن | ) | Posture Ag  | ent Profile Settin | ngs          |                |
| Authentication                                 | n          | 10.00         |   | * Name:     | ISEPosture         |              |                |
| Authorization                                  |            |               |   | Description | :                  |              |                |
| <ul> <li>Profiling</li> <li>Posture</li> </ul> |            |               |   |             |                    |              |                |
| 🔻 🚞 Client Provisi                             | ioning     |               |   | Agent Beha  | avior              |              |                |
| E Resources                                    |            |               |   |             |                    |              |                |

3. De la section Protocole de posture, n'oubliez pas d'ajouter \* afin de permettre à l'agent pour se connecter à tous les serveurs.

| Posture Protocol        |          |                                                                                                    |
|-------------------------|----------|----------------------------------------------------------------------------------------------------|
| Parameter               | Value    | Notes                                                                                                  |
| PRA retransmission time | 120 secs |                                                                                                    |
| Discovery host          |          |                                                                                                    |
| * Server name rules     | 4        | need to be blank by default to force admin to<br>enter a value. "*" means agent will connect<br>to all |

4. Si le champ de règles de nom du serveur est parti vide, ISE ne sauvegarde pas des configurations et signale cette erreur :

Server name rules: valid value is required

#### Étape 7. Configurez AnyConnect

Àce stade, toutes les applications (AnyConnect) et la configuration de profil pour tous les modules (VPN, NAM, et posture) ont été configurées. Il est temps de le lier ensemble.

- 1. Naviguez vers la **stratégie > les résultats > le ravitaillement > les ressources de client**, et ajoutez la configuration d'AnyConnect.
- 2. Configurez le nom et sélectionnez le module de conformité et tous modules requis d'AnyConnect (VPN, NAM, et posture).
- 3. Dans la sélection de profil, choisissez le profil configuré plus tôt pour chaque module.

| 🛃 Authentication 🛛 👩 Authorization  | Rofiling 🐼 Posture 🔂 Client Provisi              | oning 📄 TrustSec 👘 Policy Elements        |
|-------------------------------------|--------------------------------------------------|-------------------------------------------|
| Dictionaries Conditions Results     |                                                  |                                           |
| Results                             | AnyConnect Configuration > AnyConnect Co         | nfiguration                               |
| Authentication                      | <ul> <li>* Select AnyConnect Package:</li> </ul> | AnyConnectDesktopWindows 4.0.48.0 *       |
| Profiling     Posture               | * Configuration Name:                            | AnyConnect Configuration                  |
| Client Provisioning     E Resources | Description:                                     |                                           |
| <ul> <li>TrustSec</li> </ul>        | Description                                      | Value                                     |
|                                     | * Compliance Module                              | AnyConnectComplianceModuleWindows 3.6.! - |
|                                     | AnyConnect Module Selection                      |                                           |
|                                     | ISE Posture                                      |                                           |
|                                     | VPN                                              |                                           |
|                                     | Network Access Manager                           |                                           |
|                                     | Web Security                                     |                                           |
|                                     | ASA Posture                                      |                                           |
|                                     | Start Before Logon                               |                                           |
|                                     | Diagnostic and Reporting Tool                    |                                           |
|                                     | Profile Selection                                |                                           |
|                                     | * ISE Posture                                    | ISEPosture *                              |
|                                     | VPN                                              | VPN-Profile *                             |
|                                     | Network Access Manager                           | NAM-Profile *                             |
|                                     | Web Security                                     |                                           |
|                                     | Customer Feedback                                | · · · · · · · · · · · · · · · · · · ·     |

4. Il est obligatoire pour que tous autres modules fonctionnent le module VPN corrrectly. Même si le module VPN n'est pas sélectionné pour l'installation, il sera poussé et installé sur le client. Si vous ne voulez pas utiliser le VPN, il y a une possibilité pour configurer un profil spécial pour le VPN qui masque l'interface utilisateur pour le module VPN. Ces lignes devraient être ajoutées au **fichier VPN.xml**:

<ClientInitialization> <ServiceDisable>true</ServiceDisable> </ClientInitialization>

5. Ce genre de profil est également installé quand vous utilisez Setup.exe du module ISO (anyconnect-win-3.1.06073-pre-deploy-k9.iso). Puis, le profil VPNDisable\_ServiceProfile.xml pour le VPN est installé avec la configuration, qui désactive l'interface utilisateur pour le module VPN.

#### Étape 8. Règles de ravitaillement de client

La configuration d'AnyConnect créée dans l'étape 7 devrait être mise en référence dans les règles de ravitaillement de client :

| lu<br>Identity Co                         | mileos Engino                                                                                                    |                                                                                                    |                                                                                                    |                                                                                                    |                                                                                                    | _                                                                                                    |                                                                                                    |                                                                                                    |
|-------------------------------------------|----------------------------------------------------------------------------------------------------|----------------------------------------------------------------------------------------------------|----------------------------------------------------------------------------------------------------|----------------------------------------------------------------------------------------------------|----------------------------------------------------------------------------------------------------|----------------------------------------------------------------------------------------------------|----------------------------------------------------------------------------------------------------|----------------------------------------------------------------------------------------------------|
| o Identity Se                             | rvices Engine                                                                                                    |                                                                                                    | 🟠 Home                                                                                                    | Operations   •                                                                                                    | Policy 🔻                                                                                                    | Guest Access                                                                                                    | Administration                                                                                                    |                                                                                                    |
| Authentication                            | Authorization                                                                                                    | 🔀 Profiling                                                                                                    | 💽 Posture                                                                                                    | 🕞 Client Pro                                                                                                    | visioning                                                                                                    | 🚊 TrustSec                                                                                                    | 🐥 Policy Elements                                                                                                    |                                                                                                    |
| t Provisionin                             | g Policy                                                                                                    |                                                                                                    |                                                                                                    |                                                                                                    |                                                                                                    |                                                                                                    |                                                                                                    |                                                                                                    |
| he Client Provision                       | ning Policy to determine                                                                                                    | what users will r                                                                                                    | eceive upon login :                                                                                                    | and user session in                                                                                                    | itiation:                                                                                                    |                                                                                                    |                                                                                                    |                                                                                                    |
| nt Configuration: v<br>ive Supplicant Cor | ersion of agent, agent profile<br>figuration: wizard profile                                                                                                | e and/or wizard. D                                                                                                    | pliance module, ar<br>rag and drop rules                                                                                                    | d/or agent customiz<br>to change the order                                                                                                    | tation package.<br>T                                                                                                    |                                                                                                    |                                                                                                    |                                                                                                    |
|                                           |                                                                                                    |                                                                                                    |                                                                                                    |                                                                                                    |                                                                                                    |                                                                                                    |                                                                                                    |                                                                                                    |
| Rule N                                    | ame                                                                                                    | Identity Gro                                                                                                    | ups Op                                                                                                    | erating Systems                                                                                                    | Othe                                                                                                    | er Conditions                                                                                                    |                                                                                                    | Results                                                                                                    |
| -                                         |                                                                                                    |                                                                                                    |                                                                                                    | da                                                                                                    |                                                                                                    | (Wa - 7-)                                                                                                    |                                                                                                    | 1                                                                                                    |
| Anyconne                                  | civan                                                                                                    | IT Any                                                                                                    | and var                                                                                                    | dows All                                                                                                    | and Con                                                                                                    | ation(s)                                                                                                    | then                                                                                                    | Configuration                                                                                                    |
|                                           |                                                                                                    |                                                                                                    |                                                                                                    |                                                                                                    |                                                                                                    |                                                                                                    |                                                                                                    |                                                                                                    |
|                                           |                                                                                                    |                                                                                                    |                                                                                                    |                                                                                                    |                                                                                                    |                                                                                                    |                                                                                                    |                                                                                                    |
|                                           | Identity Se     Withentication     t Provisionin     the Client Provision     mt Configuration: v     ive Supplicant Cor     Rule N     Rule N     Anyconne | Identity Services Engine     Withentication     O Authorization     Provisioning Policy     the Client Provisioning Policy to determine     nf Configuration: version of agent, agent p     we Supplicant Configuration: wizard profile     Rule Name     AnyconnectWin | Identity Services Engine     withentication     Authorization     Authorization     Profiling     t Provisioning Policy     he Client Provisioning Policy to determine what users will r nt Configuration: version of agent, agent profile, agent com     result Configuration: wizard profile and/or wizard. D     Rule Name     Identity Gro     AnyconnectWin     If Any | Identity Services Engine       Image: Description of Authorization         Authorization       Authorization         Provisioning Policy         the Client Provisioning Policy to determine what users will receive upon login and Configuration: version of agent, agent profile, agent compliance module, and we Supplicant Configuration: wizard profile and/or wizard. Drag and drop rules         Rule Name       Identity Groups       Ope         AnyconnectWin       If Any       and Win | Identity Services Engine       Image: Authorization       Image: Home       Operations       Image: Client Provisioning Policy         In Configuration: Version of agent, agent profile, agent compliance module, and/or agent customic ive Supplicant Configuration: wizard profile and/or wizard. Drag and drop rules to change the order         Rule Name       Identity Groups       Operating Systems         Image: AnyconnectWin       If       Any       and Windows All | Identity Services Engine       Image: None Operations in Policy in the operation of the operation of the operation operation opera | Identity Services Engine       Image: Notice Provision in the provision in the provision in the provision in the provision in the provision in the provision in the provision in the provision in the provision in the provision in the provision in the provision in the provision of agent, agent profile, agent compliance module, and/or agent customization package, we supplicant Configuration: wizard profile and/or wizard. Drag and drop rules to change the order.       Other Conditions         Rule Name       Identity Groups       Operating Systems       Other Conditions         Image: AnyconnectWin       If Any and Windows All and Condition(s) | Identity Services Engine       Image: Nome       Operations       Policy       Guest Access       Administration         withentication       Image: Authorization       Image: Profiling       Posture       Image: Client Provisioning       TrustSec       Policy Elements         t Provisioning Policy       Home       Operations       Image: Client Provisioning       Image: TrustSec       Policy Elements         t Provisioning Policy       Home       Operating and user session initiation:<br>Inf Configuration: version of agent, agent profile, agent compliance module, and/or agent customization package.<br>Ive Supplicant Configuration: wizard profile and/or wizard. Drag and drop rules to change the order.         Rule Name       Identity Groups       Operating Systems       Other Conditions         Rule Name       Identity Groups       Operating Systems       Other Conditions         and Condition(s)       If Any       and Windows All       and Condition(s)       then |

Les règles de ravitaillement de client décident quelle application sera poussée au client. Seulement une règle est nécessaire ici avec le résultat qui indique la configuration créée dans l'étape 7. De cette façon, tous les points finaux de Microsoft Windows qui sont réorientés pour le ravitaillement de client utilisera la configuration d'AnyConnect avec tous les modules et profils.

#### Étape 9. Profils d'autorisation

Le profil d'autorisation pour le ravitaillement de client doit être créé. Le portail par défaut de ravitaillement de client est utilisé :

| cisco Identity Services Engine                           | 🏠 Home                                                                                                    | Operations    Policy                     | Guest Access   🔻 | Administration   •                 |
|----------------------------------------------------------|----------------------------------------------------------------------------------------------------|------------------------------------------|------------------|------------------------------------|
| 🛃 Authentication 🛛 🧔 Authorization                       | Profiling 🔯 Posture                                                                                                    | Client Provisioning                      | 📑 TrustSec 🛛 🔤   | Policy Elements                    |
| Dictionaries Conditions Results                          |                                                                                                    |                                          |                  |                                    |
| Results                                                  | Authorization Profiles > Gu<br>Authorization Profile<br>*Name Guestf<br>Description<br>*Access Type ACCESS<br>Service Template | estProvisioning Provisioning S_ACCEPT  * |                  |                                    |
| Social Formulary                                         | Common Tasks     Web Redirection (CWA.)                                                                                        | MDM, NSP, CPP)                           |                  |                                    |
| PermitAccess     Downloadable ACLs     Downloadable ACLs | Client Provisioning (Po                                                                                                    | sture) 🔻 ACL GuestRedi                   | rect             | Value Client Provisioning Portal + |

Ce profil force les utilisateurs à réorienter pour le ravitaillement au portail par défaut de ravitaillement de client. Ce portail évalue la stratégie de Provisiong de client (règles créées dans étape 8). Les profils d'autorisation sont les résultats des règles d'autorisation configurées dans l'étape 10.

La liste de contrôle d'accès de GuestRedirect (ACL) est le nom de l'ACL défini sur le WLC. Cet ACL décide ce que le trafic devrait être réorienté à ISE. Le pour en savoir plus, se rapportent à l'authentification Web centrale avec un exemple de configuration de commutateur et de Cisco Identity Services Engine.

Il y a également un autre profil d'autorisation qui fournit l'accès au réseau limité (DACL) pour les utilisateurs non-conformes (appelés LimitedAccess).

#### Étape 10. Règles d'autorisation

Tout ceux sont combinés dans quatre règles d'autorisation :

| abab                   | 6                                |                                                          |                                  |                                             |                                    | _                      |                      |       |                   |
|------------------------|----------------------------------|----------------------------------------------------------|----------------------------------|---------------------------------------------|------------------------------------|------------------------|----------------------|-------|-------------------|
| cisco                  | o Identity                       | Services Engine                                          |                                  | 🟠 Home                                      | Operations   •                     | Policy   🔻             | Guest Access         | ▼ Ad  | Iministration   🔻 |
| 🔔 Au                   | uthentication                    | Authorization                                            | 🛃 Profiling                      | 💽 Posture                                   | 👩 Client Provi                     | sioning                | 💼 TrustSec           | 🐥 Pol | licy Elements     |
| Autho                  | rization P                       | olicy                                                    |                                  |                                             |                                    |                        |                      |       |                   |
| Define th<br>For Polic | e Authorizatio<br>y Export go to | n Policy by configuring rules<br>Administration > System | based on identif<br>> Backup & I | y groups and/or othe<br>Restore > Policy E  | r conditions. Drag :<br>xport Page | and drop rule          | es to change the ord | er.   |                   |
| First M                | fatched Rule                     | Applies +                                                |                                  |                                             |                                    |                        |                      |       |                   |
| ► Exce                 | eptions (0)                      |                                                          |                                  |                                             |                                    |                        |                      |       |                   |
| Stand                  | dard                             |                                                          |                                  |                                             |                                    |                        |                      |       |                   |
| 5                      | Status Rule                      | e Name                                                   | C                                | onditions (identity gr                      | oups and other cor                 | nditions)              |                      |       | Permissions       |
|                        | Com                              | pliant                                                   | ir <mark>(</mark> R<br>Se        | adius:Called-Station<br>ssion:PostureStatus | -ID CONTAINS sec<br>EQUALS Complia | ure_access<br>int)     | AND                  | then  | PermitAccess      |
|                        | Non                              | Compliant                                                | if <mark>(</mark> R<br>Se        | adius:Called-Station<br>ssion:PostureStatus | -ID CONTAINS sec<br>EQUALS NonCon  | ure_access<br>npliant) | AND                  | then  | LimitedAccess     |
|                        | <ul> <li>Unkr</li> </ul>         | nown                                                     | if <mark>(</mark> R<br>Se        | adius:Called-Station<br>ssion:PostureStatus | -ID CONTAINS sec<br>EQUALS Unknow  | ure_access<br>n)       | AND                  | then  | GuestProvisioning |
| 1                      | Prov                             | isioning                                                 | if <mark>(</mark> R<br>Se        | adius:Called-Station<br>ssion:PostureStatus | -ID CONTAINS pro<br>EQUALS Unknow  | visioning AN<br>n )    | D                    | then  | GuestProvisioning |

D'abord vous vous connectez au ravitaillement SSID et êtes réorienté pour le ravitaillement à un portail par défaut de ravitaillement de client (règle Provisioning Désigné). Une fois que vous vous connectez au **Secure\_access** SSID, il réoriente toujours pour le ravitaillement si aucun état du module de posture n'est reçu par ISE (règle Unknown Désigné). Une fois que le point final est entièrement conforme, on accorde l'accès complet (nom de règle conforme). Si le point final est signalé comme non-conforme, il a limité l'accès au réseau (règle NonCompliant Désigné).

## Vérifiez

Vous vous associez avec le ravitaillement SSID, essayez d'accéder à n'importe quelle page Web, et êtes réorienté au portail de ravitaillement de client :

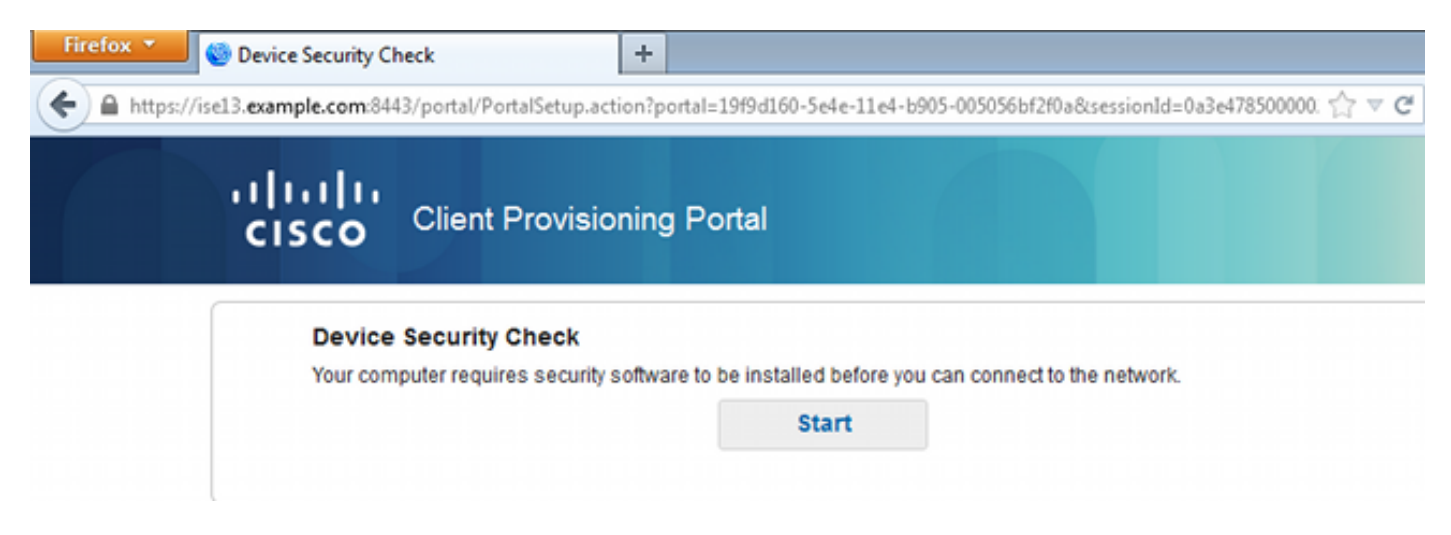

Puisqu'AnyConnect n'est pas détecté, vous êtes invité à l'installer :

#### **Device Security Check**

Your computer requires security software to be installed before you can connect to the network.

Unable to detect AnyConnect Posture Agent

| + This is my first time here                                                                                                    |  |  |  |  |  |  |  |  |
|----------------------------------------------------------------------------------------------------|--|--|--|--|--|--|--|--|
| <ol> <li>You must install AnyConnect to check your device before<br/>accessing the network. <u>Click here to download and install</u><br/><u>AnyConnect</u></li> <li>After installation, AnyConnect will automatically scan your<br/>device before allowing you access to the network.</li> <li>You have 4 minutes to install and for the system scan to<br/>complete.</li> </ol> |  |  |  |  |  |  |  |  |
| your device and connect you faster next time you access this network.                                                                                                    |  |  |  |  |  |  |  |  |
| You have 4 minutes to install and for the compliance check to complete                                                                                                    |  |  |  |  |  |  |  |  |
| + Remind me what to do next                                                                                                    |  |  |  |  |  |  |  |  |

Un petit application a appelé l'assistant de configuration réseau, qui est responsable du processus d'installation entier, est téléchargé. Notez qu'il est différent que l'assistant de configuration réseau dans la version 1.2.

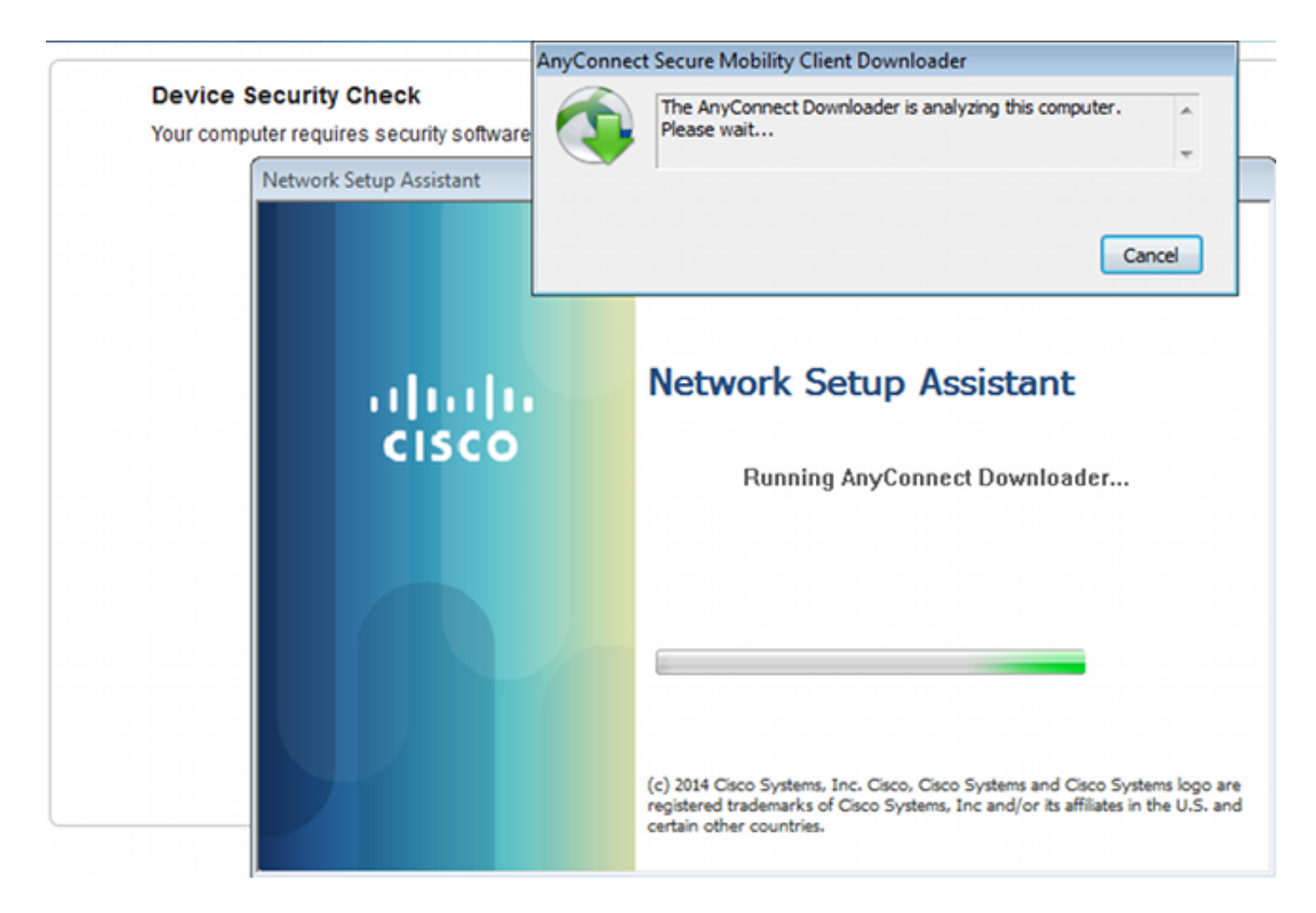

Tous les modules (VPN, NAM, et posture) sont installés et configurés. Vous devez redémarrer votre PC :

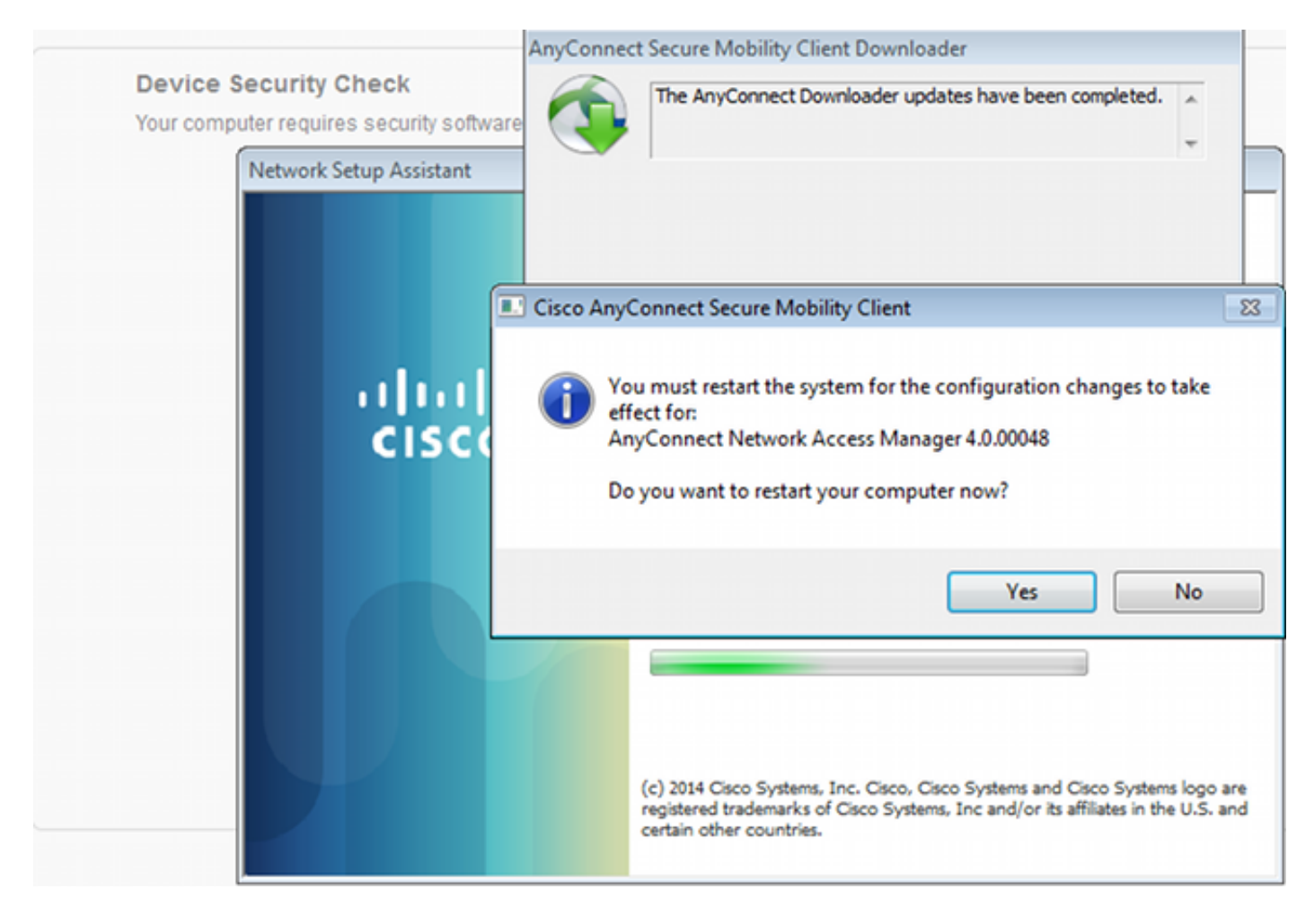

Après que la réinitialisation, AnyConnect soit automatiquement exécutée et essai NAM pour s'associer avec les secure\_access SSID (selon le profil configuré). Notez que le profil VPN est correctement installé (entrée asav2 pour le VPN) :

| Cisco AnyConne | ct   secure_access                                             | 🔊 Cisco AnyCo | nnect Secure Mobility Client 🛛 🙂 🖾          |
|----------------|----------------------------------------------------------------|---------------|---------------------------------------------|
| Please enter   | r your username and password for the<br>network: secure_access | C             | VPN:<br>Verify your network connection.     |
| Password:      |                                                                | _             | asav2   Connect                             |
|                | Show Password                                                  | No Network C  | Connectivity                                |
|                | OK Cancel                                                      | <b>E</b>      | Network:<br>Authenticating<br>secure_access |
|                |                                                                | ٢             | System Scan:<br>Limited or no connectivity. |
|                |                                                                | <b>\$</b> ()  | ajaaja.<br>Cisco                            |

Après authentification, AnyConnect télécharge des mises à jour et pose également les règles pour lesquelles la vérification est exécutée :

| 🕥 Cisco AnyCo | nnect Secure Mobility Client                          |                 |
|---------------|-------------------------------------------------------|-----------------|
|               | VPN:<br>Ready to connect.<br>asav2                    | ▼ Connect       |
|               | Network:<br>Connected (10.221.0.250)<br>secure_access | - 11.           |
|               | System Scan:<br>Checking requirement 1 of 1.          |                 |
| <b>\$</b> (i) |                                                       | aljajn<br>cisco |

Àce stade, il pourrait encore y avoir d'accès limité (vous rencontrez la règle inconnue d'autorisation sur ISE). Une fois que la station est conforme, cela est signalé par le module de posture :

| 🕙 Cisco AnyCo | nnect Secure Mobility Client                                 |                 |
|---------------|--------------------------------------------------------------|-----------------|
|               | VPN:<br>Ready to connect.<br>asav2                           | ▼ Connect       |
|               | Network:<br>Connected (10.221.0.250)<br>secure_access        | iii - Iii       |
|               | <b>System Scan:</b><br>Compliant.<br>Network access allowed. |                 |
| <b>\$</b> (i) |                                                              | altala<br>cisco |

Les détails peuvent être également vérifiés (le FileRequirement est satisfait) :

| 9 | Cisco AnyConnect Secure Mobility Client |    |            |          |                                       |                 | - • <b>·</b> × |
|---|-----------------------------------------|----|------------|----------|---------------------------------------|-----------------|----------------|
|   | cisco AnyConnee                         | ct | Sec        | ure      | Mobility Client                       |                 | î              |
|   | Status Overview                         |    | Systen     | n Scan   |                                       |                 |                |
|   | VPN                                     |    | Preference | ces Stat | istics Security Products Scan Summary | Message History |                |
|   | Network                                 |    | Requ       | uired —  | Updates                               | Status          | -              |
|   | System Scan >                           |    | 1          | 0        | FileRequirement                       | Done            |                |
| Г |                                         |    |            |          |                                       |                 |                |
|   |                                         |    |            |          |                                       |                 |                |
|   |                                         |    |            |          |                                       |                 |                |

L'historique de message affiche les étapes détaillées :

```
9:18:38 AM The AnyConnect Downloader is performing update checks...
9:18:38 AM Checking for profile updates...
9:18:38 AM Checking for product updates...
```

9:18:38 AM Checking for customization updates... 9:18:38 AM Performing any required updates... 9:18:38 AM The AnyConnect Downloader updates have been completed. 9:18:38 AM Update complete. 9:18:38 AM Scanning system ... 9:18:40 AM Checking requirement 1 of 1. 9:18:40 AM Updating network settings ... 9:18:48 AM Compliant.

L'état réussi est envoyé à ISE, qui déclenche la modification de l'autorisation. La deuxième authentification rencontre la règle conforme et le plein accès au réseau est accordé. Si l'état de posture est envoyé tandis que toujours associé au ravitaillement SSID, ces logs sont vus sur ISE :

| cisco                                                                                                    | Identity Ser    | vices Engine      |          |            | A Home C           | perations   * Policy   * | Quest Access   • Ad    | ministration   • |                        | Lance We     | uned a 1 mars 1 agent 1 codere 1 |  |
|----------------------------------------------------------------------------------------------------|-----------------|-------------------|----------|------------|--------------------|--------------------------|------------------------|------------------|------------------------|--------------|----------------------------------|--|
| 🗰 Authent Eczions 👔 Reports 🔯 Endpoint Protection Service 🔪 Troubleshoot                                           |                 |                   |          |            |                    |                          |                        |                  |                        |              |                                  |  |
| Misconfigured Supplicants (0) Misconfigured Natwork Devices (0) RADIUS Drops (0) Client Stopped Responding (0) 0 1 |                 |                   |          |            |                    |                          |                        |                  | ed Responding (1)<br>1 |              |                                  |  |
| G She                                                                                                    | w Live Sessions | and an i          | Remove C | olumns 🕶 🤣 | Refresh 👩 Reset Re | peat Counts              |                        |                  |                        | Refresh Ever | y1 minute * Show Latest 20 r     |  |
| Time                                                                                                    |                 | Status<br>Al • De | t R      | identity ( | Endpoint ID        | Authorization Policy (2) | Authorization Profiles | Network Device   | Pesture Status         | Server ®     | Event ®                          |  |
| 2014-13                                                                                                    | 1-16 09:32:07   |                   | à (      | cisco      | C0:44:00:15:64:DC  |                          |                        |                  | Compliant              | ise13        | Session State is Started         |  |
| 2014-11                                                                                                    | 1-16 09:32:07   | . 🖬 🔡             | ò        | cisco      | C0:44.00:15:64.DC  | Default >> Compliant     | PermitAccess           | WLC1             | Compliant              | isel3        | Authentication succeeded         |  |
| 2014-13                                                                                                    | 1-16 09:32:07   |                   | ò        |            | C0:44.00:15:64.DC  |                          |                        | WLC1             | Compliant              | ise13        | Dynamic Authorization succeeded  |  |
| 2014-11                                                                                                    | 1-16 09:31:35   | •                 | ò        | admin      | C0:44.00:15:64.DC  |                          |                        | WLC1             |                        | ise13        | Authentication failed            |  |
| 2014-11                                                                                                    | 1-16 09:29:34.  |                   | ò        | cisco      | C0:44:00:15:64:DC  | Default >> Provisioning  | GuestProvisioning      | WLC1             | Pending                | ise13        | Authentication succeeded         |  |

#### L'état de posture indique :

| abab                                                      |                             |            |             |             |           |                       |              | Lances Marking            | A 1.000 (  | alaus i Logost i Poellack D                |
|-----------------------------------------------------------|-----------------------------|------------|-------------|-------------|-----------|-----------------------|--------------|---------------------------|------------|--------------------------------------------|
| CISCO Identity Services Engine                            | 🙊 Hor                       | te Ope     | rations I . | Policy      | Guest Acc | ess I • Administratio | 1.           |                           |            | Seta                                       |
| Authentications Reports 101                               | Indpoint Protection Service | <b>N</b> D | ubiration   | e.          |           |                       |              |                           |            |                                            |
| Report Selector                                           | Posture Detail Asses        | sment      |             |             |           |                       |              |                           |            | 🐈 Favorite 🛛 🔒 Export                      |
| Favorites                                                 |                             |            |             |             |           |                       |              |                           |            | Generated at 2014                          |
| ISE Reports                                               | From 11/16/2014 12:00:0     | 0 AM 1o 11 | 162014      | 19.27:56 AM |           |                       |              |                           |            | Page of 3 to Resolution                    |
| <ul> <li>Auth Services Status</li> </ul>                  | Logged At                   | Status     | Detail      | PRA         | identity  | Endpoint ID           | P Address    | Endpoint OS               | Agent      | Message                                    |
| # rapoda                                                  | 2014-11-16 09-23-25.8       |            | 0           | NIA         | cisco     | C0:44.00:15:6A.D      | 10.221.0.250 | Windows 7 Utsmate 64-bit  | AnyConnect | Received a posture report from an endpoint |
| <ul> <li>Deployment Status</li> <li>12 reports</li> </ul> | 2014-11-16 09-18-42-2       |            | i i         | NIA         | cisco     | C0.44.00.15.64.D      | 10.221.0.250 | Windows 7 Ultimate 64-bit | AnyConnect | Received a posture report from an endpoint |
| ▼ Endpoints and Users                                     | 2014-11-16 09-16:59.6       |            | i i         | 7405        | cisco     | C0:44:00:15:64:D      | 10.221.0.250 | Windows 7 Utsmate 64-bit  | AnyConnect | Received a posture report from an endpoint |
| Client Provisioning                                       | 2014-11-16 09:15:17.4       |            | 0           | NIA         | cisco     | C0-44-00-15-64-D      | 10.221.0.250 | Windows 7 Utimate 64-bit  | AnyConnect | Received a posture report from an endpoint |
| Current Active Sessions                                   |                             |            |             |             |           |                       |              |                           |            |                                            |
| Endpoint Protection Service Audit                         |                             |            |             |             |           |                       |              |                           |            |                                            |
| External Hobile Device Hanagement                         |                             |            |             |             |           |                       |              |                           |            |                                            |
| Posture Detail Assessment                                 |                             |            |             |             |           |                       |              |                           |            |                                            |
| Ÿ Niters →                                                |                             |            |             |             |           |                       |              |                           |            |                                            |
| Time Range Teday                                          |                             |            |             |             |           |                       |              |                           |            |                                            |
| - Run                                                     |                             |            |             |             |           |                       |              |                           |            |                                            |

Les rapports détaillés affichent le FileRequirement qui est satisfait :

#### **Posture More Detail Assessment**

Time Range: From 11/16/2014 12:00:00 AM to 11/16/2014 09:28:48 AM Generated At: 2014-11-16 09:28:48.404

| Client Details          |                 |                      |          |                  |        |                    |
|-------------------------|-----------------|----------------------|----------|------------------|--------|--------------------|
| Username:               | cisco           |                      |          |                  |        |                    |
| Mac Address:            | C0:4A:00:       | 15:6A:DC             |          |                  |        |                    |
| IP address:             | 10.221.0.       | 250                  |          |                  |        |                    |
| Session ID:             | 0a3e4785        | 000002a354685ee      | 2        |                  |        |                    |
| Client Operating System | m: Windows      | 7 Ultimate 64-bit    |          |                  |        |                    |
| Client NAC Agent:       | AnyConne        | ct Posture Agent fo  | r Window | s 4.0.00048      |        |                    |
| PRA Enforcement:        | 0               |                      |          |                  |        |                    |
| CoA:                    | Received a      | a posture report fro | m an end | point            |        |                    |
| PRA Grace Time:         | 0               |                      |          |                  |        |                    |
| PRA Interval:           | 0               |                      |          |                  |        |                    |
| PRA Action:             | N/A             |                      |          |                  |        |                    |
| User Agreement Statu    | s: NotEnable    | d                    |          |                  |        |                    |
| System Name:            | ADMIN-PC        |                      |          |                  |        |                    |
| System Domain:          | n/a             |                      |          |                  |        |                    |
| System User:            | admin           |                      |          |                  |        |                    |
| User Domain:            | admin-PC        |                      |          |                  |        |                    |
| AV Installed:           |                 |                      |          |                  |        |                    |
| AS Installed:           | Windows         | Defender;6.1.7600.   | 16385;1. | 147.1924.0;04/16 | /2013; |                    |
|                         |                 |                      |          |                  |        |                    |
| Posture Report          |                 |                      |          |                  |        |                    |
| Posture Status:         | Compliant       |                      |          |                  |        |                    |
| Logged At:              | 2014-11-1       | 6 09:23:25.873       |          |                  |        |                    |
|                         |                 |                      |          |                  |        |                    |
| Posture Policy Details  |                 |                      |          |                  |        |                    |
| Policy                  | Name            | Enforcement          | Statu    | Passed           | Failed | Skipped Conditions |
| File                    | FileRequirement | Mandatory            |          | file-condition   |        |                    |

## Dépanner

Il n'existe actuellement aucune information de dépannage spécifique pour cette configuration.

## Informations connexes

- Services de posture sur le guide de configuration de Cisco ISE
- Guide d'administrateurs de Cisco ISE 1.3
- Support et documentation techniques Cisco Systems